|                                                                                                    | D/DW                                                                                                    |                                          |                                                                                                    |                                                          |                                                                    |                                                                                             |                             | • ·- · · · · ·                                                    |                                                                                               |                                                                     |
|----------------------------------------------------------------------------------------------------|----------------------------------------------------------------------------------------------------|------------------------------------------|----------------------------------------------------------------------------------------------------|----------------------------------------------------------|--------------------------------------------------------------------|---------------------------------------------------------------------------------------------|-----------------------------|-------------------------------------------------------------------|-----------------------------------------------------------------------------------------------|---------------------------------------------------------------------|
| DVD±R/RW/RAM                                                                                                    |                                                                                                    |                                          |                                                                                                    |                                                          |                                                                    | 安全にお使いいただくために                                                                               |                             |                                                                   |                                                                                               |                                                                     |
| セッ                                                                                                    | トア                                                                                                    | ップガイ                                     | ド                                                                                                    | 本製品は情報処理<br>(VCCI)の<br>この装置は、情報処理装置等                     | 装置等電波障害自主規制<br>基準に基づく製品です。<br>電波障害自主規制協議会(VCCI)の                   | り協議会<br>D基準に基づく                                                                             | ここで<br>注意事<br><b>〈危険、</b> 署 | は、お使いになる方<br>項を記載していま <sup>-</sup><br><b> <b> 許、注意表示〉</b></b>     | 5への危害、財産への損害を未然に防き<br>す。ご使用の際には、必ず記載事項をお<br>18つた                                              | 、安全に正しくお使いいただくための<br>守りください。                                        |
| DVRP-UN8LX2                                                                                                    |                                                                                                    |                                          | クラスB情報技術装置です。この装置は、家庭環境で使用することを目的として<br>いますが、この装置がラジオやテレビジョン受信機に近接<br>して使用されると、受信障害を引き起こすことがあります。<br>取扱説明書に従って正しい取り扱いをしてください。 |                                                          |                                                                    | CD 取り扱いをすると、死亡ま<br>R か 扱いをすると、死亡ま<br>たは重傷を負う危険が切迫<br>L て生じることが想定する。<br>A 内容を示しています。     C   |                             |                                                                   |                                                                                               |                                                                     |
| この度は[DVRP-UN8LX2](以下、本製品と呼びます。)をお買い上げいただき、誠にありがとうございます。<br>ご使用の前に[本書]をよくお読みいただき、正しいお取り扱いをお願いいたします。<br>M-MANU200498-01 |                                                                                                    |                                          |                                                                                                    |                                                          | IANU200498-01                                                      | (結記号の意味)<br>この記号は注意信告を含む)を促す<br>内容を告げるものです。記号の中や近<br>くに具体的な内容が置かれています。<br>くに具体的な内容が置かれています。 |                             |                                                                   |                                                                                               |                                                                     |
| 動作環                                                                                                    | 環境の                                                                                                    | 確認                                       |                                                                                                    |                                                          |                                                                    |                                                                                             | <例><br>「発火注                 | 意」を表す絵表示                                                          | <例><br>「分解禁止」を表す絵表示                                                                           | <例><br>「電源ブラグを抜く」を表す絵表示<br>日日<br>日日                                 |
|                                                                                                    | USB 2.0 <sup>※2</sup> ポ                                                                                                    | ートを搭載したDOS/Vパソコン                         |                                                                                                    | *                                                        | 1<br>より詳しい対応機種情報を対応製<br>「PIO」にてご案内しております。                          | 品検索エンジン                                                                                     | 危                           | 本製品 火災や感話                                                         | を修理・改造・分解しないでくださ<br>電、やけど、動作不良の原因になります。修理は弊                                                   | <b>、)。</b><br>社修理センターにご依頼ください。                                      |
| 対応OS                                                                                                    | Windows Vista® (32bitのみ対応)/ Windows XP Service Pack 2 / Windows 2000 Professional Service Pack 4以降※3 http://www.iodata.jp/pio/            |                                          |                                                                                                    |                                                          |                                                                    | io/                                                                                         | 険                           | 分解禁止 分解したり                                                        | J、改造した場合、保証期間であっても有料修理と                                                                       | なる場合があります。                                                          |
| 搭載CPU                                                                                                    | <ul> <li>●データ保存時: PentiumIII 500MHz以上</li> <li>●ビデオ編集・DVD鑑賞時: Pentium4 1.6GHz以上</li> </ul>                                                |                                          |                                                                                                    | なお、ハクコン本体のUSBホートの<br>バスパワーで動作しない場合がよ<br>付のACアダプターを接続してご使 | の電源供給性能により<br>あります。その場合は添<br>期ください。                                | $\overline{\square}$                                                                        | ● 本製品してい                    | を使用する場合は、ご使用のパソニ<br>る警告、注意表示を厳守してくださ                              | コンや周辺機器のメーカーが指示<br>い。                                                                         |                                                                     |
| メモリ                                                                                                    | 512Mバイト以上                                                                                                    |                                          |                                                                                                    |                                                          | 2 ●パソコン本体に標準で搭載される                                                 | ているUSB 2.0環境で、                                                                              |                             | 厳守                                                                |                                                                                               |                                                                     |
| ハードディスク                                                                                                    | 空き容量 10Gバイト以上(20Gバイト以上推奨)                                                                                                    |                                          |                                                                                                    |                                                          | ご利用のOSに対応したドライバ・<br>いる必要があります。(Microsoft                           | ーがインストールされて<br>t社製USB 2.0ドライバ                                                               |                             | ●=こ 煌が出                                                           | たり、変な臭いや音かしたら、 りぐ<br>ってコンセントから電源プラグを抜いてください。その                                                | に1 史用を中止してくたさい。<br>まま使用すると火災・感電の原因になります。                            |
| ディスプレイ                                                                                                    | 1024×768ピクセル以上の解像度                                                                                                    |                                          |                                                                                                    |                                                          | 推奨)<br>●増設USB 2.0インターフェイスに                                         | こは対応しておりません。                                                                                |                             | 電源ブラグを抜く                                                          |                                                                                               | ·····                                                               |
| インターネット※4                                                                                                    | 以下の場合にインターネット接続環境が必要です。<br>●DVD MovieWriterおよびWinDVDインストール時のソフトウェア有効化手続きの際<br>●CPRM技術で録画されたDVDメディアをWinDVDを使って再生、またはDVD MovieWriterで編集する場合 |                                          |                                                                                                    | *<br>Writerで編集する場合                                       | 3 添付のDVDオーサリングソフト<br>Windows 2000に対応しておりま1                         | /DVDプレーヤーは<br>せん。                                                                           |                             | <ul> <li>承契品</li> <li>第火注意</li> <li>年続ケー</li> <li>法続ケー</li> </ul> | を取り付ける場合は、本書」セット<br>、以下のことにご注意ください。<br>、ブルなどの部品は、必ず添付品または指定品をご使用<br>、コネクターやケーブルを間違えると、パソコン本体や | アッフカイド」で接続方法をこ確認<br>Kださい。故障や動作不良の原因になります。<br>ケーブルから発煙したり火災の原因になります。 |
| 対応メディア <sup>※5</sup>                                                                                                  | ●DVD : DVD+R <sup>%6, %7</sup> 、DVD+RW、DVD-R <sup>%7, %8</sup> 、DVD-RW、DVD-RAM <sup>%9</sup> 、DVD-ROM<br>●C D : CD-R、CD-RW、CD-ROM         |                                          |                                                                                                    | DVD-ROM **                                               | 4 Windows Vista®およびWindows<br>録画されたDVDメディアを再生する<br>ている必要があります。     | XP環境でCPRM技術で<br>る場合は、以下を満たし<br>                                                             |                             | 本製品取り付                                                            | の取り付け/取り外しの際は、必ず<br>け/取り外し方法をご確認ください                                                          | 本書「セットアップガイド」で<br>。                                                 |
|                                                                                                    | メディア                                                                                                    | メディアの速度                                  | メーカーキ                                                                                                    | 名                                                        | ●クラフィックアクセラレータボー<br>・PCI-Express接続                                 | ド                                                                                           | $\triangle$                 | 厳守 間違った持                                                          | 彙作を行うと火災・感電・動作不良の原因になり≋<br>                                                                   | ŧ ŧ.                                                                |
|                                                                                                    | 1層DVD+R                                                                                                    | 16倍速(最大8倍速書き込み)                          | 太陽誘電、日立マクセル                                                                                                    | し、三菱化学、リコー                                               | ・最新のトライハルインストールされていること<br>・HDCPに対応したDVIもしくはHDMIコネクターを搭載<br>●ディスプレイ |                                                                                             |                             | 本体を注 火災・感電                                                        | <b>濡らさないでください。</b>                                                                            | 、水辺でのご使用は、特にご注意ください。                                                |
|                                                                                                    |                                                                                                    | 8倍速                                      | ソニー、太陽誘電                                                                                                    |                                                          | ・HDCPに対応したDVIもしくはHDMIコネクターを搭載                                      | HDMIコネクターを搭載                                                                                |                             | <u>茶</u> 止                                                        |                                                                                               |                                                                     |
|                                                                                                    | 2層DVD+R                                                                                                    | 8倍速(最大4倍速書き込み)                           | 日立マクセル、三菱化学                                                                                                    | 学、リコー ※                                                  | ●書き込みは12cmメディアのみ対応しております。                                          | 応しております。                                                                                    |                             |                                                                   | レーサー光線を直視すると視覚障害<br>のぞきこまないでください。                                                             | <b>唇を起こす恐れかあります。</b>                                                |
|                                                                                                    |                                                                                                    | <b>2.4</b> 倍速(最大4倍速書き込み <sup>※13</sup> ) | 日立マクセル、三菱化学                                                                                                    | <br>学                                                    | ●DVD・CDへの書き込みを行う際<br>度に対応したメディアが必要です                               | DVD・CDへの書き込みを行う際には、各々の書き込み速<br>度に対応したメディアが必要です。<br>                                         |                             | 禁止                                                                |                                                                                               |                                                                     |
|                                                                                                    |                                                                                                    | 8倍速                                      | 日立マクセル、リコー                                                                                                    | *                                                        | 6 2層DVD+Rメディアにマルチセッジ                                               | ションにて書き込みを行                                                                                 |                             |                                                                   | プターの取り扱いは以下のことに3                                                                              | ご注意ください。                                                            |
|                                                                                                    | DVD+RW                                                                                                    | ▲倍速                                      | 三菱化学、リコー                                                                                                    |                                                          | った場合、他のドライブでは最初の                                                   | りセッションのみ読み込                                                                                 |                             | ● 人文・感電                                                           | いぶらになります。<br>プターを伸田すろ際け 心ず添付の∆Cアダプターキ.                                                        | くけ指定のACアダプターを使用  てください                                              |

ソニー、太陽誘電、日立マクセル、三菱化学

日立マクセル、日本ビクター、三菱化学

日立マクセル、日本ビクター、三菱化学

パナソニック、日立マクセル

D-Rメディアへの書き込み ホ」 て truます

ッジから取り出し不可能なメディア(Type バイト/面のメディアには対応しておりません

する場合には、推奨ディア欄にてご案内

ソニー、太陽誘電

三菱化学

三菱化学

日立マクセル

●DVD+R/+RW/-R/-RWメディアで作成したDVD-ROM・DVDビデオは、既存のDVD-ROMドライン DVDプレーヤー、対応のゲーム機で再生可能ですが、一部再生できない機種があります。

16倍速Labelflash™対応(最大8倍速書き込み) 富士フイルム、弊社製DVD-R4.7LF

L記の条件を満たした場合でも、環境やメディアの品質によっては、ドライブの最大性能を発揮できない場 さがあります。Windows Vista でご利用の際にはより高性能な環境を推奨いたします。

# 製品仕様

推奨メディア<sup>\*10</sup>

**4**倍速

**8**倍速

**4**倍速

**6**倍速

**4**倍速

**5**倍速

**3**倍速

三菱化学

太陽誘電、三菱化学

6倍速(最大8倍速書き込み)

8倍速(最大4倍速書き込み)

| ドライブ名                                         | ソニーNEC オプティアーク株式会社製ドライ                                                                          | ブ                   |                         | ●DVD:DVD-ROM、DVD-Video            |  |
|-----------------------------------------------|-------------------------------------------------------------------------------------------------|---------------------|-------------------------|-----------------------------------|--|
| インターフェイス仕様                                    | USB 2.0                                                                                         |                     | 適合フォーマット                | ●C D:CD-ROM Mode1、CD-DA、CD-Extra、 |  |
| 設置条件                                          | 設置方向:水平、垂直                                                                                      |                     |                         | CD-I、Video CD、CD-TEXT、PhotoCD、    |  |
| ディスクローディング方式                                  | パワーイジェクト/手動挿入方式                                                                                 |                     |                         |                                   |  |
| データバッファサイズ                                    | 2Mバイト                                                                                           |                     | <b>電源仕様</b><br>(ACモード時) | AC 100V±10% 50/60Hz               |  |
| 書き込みエラー回避機能                                   | 搭載                                                                                              |                     |                         |                                   |  |
|                                               | DVD         1層<br>+R         2層<br>+R         +RW         1層<br>-R         2層<br>-R         -RW | RAM ROM             | <b>消費電力</b><br>(ACモード時) | 7W                                |  |
|                                               | 書き込み ×8 ×4 ×8 ×8 ×4 ×6                                                                          | ×5 -                |                         |                                   |  |
| 最大書き込み                                        | 読み込み ×8 ×6 ×8 ×8 ×6 ×8                                                                          | ×5 ×8(1層)<br>×6(2層) | (ACモード時)                | DC3V - 1.0A                       |  |
| /読み込み速度                                       | C D -R -RW ROM                                                                                  |                     | 動作温度                    | +5~+35℃(パソコンの動作する温度範囲であること)       |  |
|                                               | 書き込み x24 x24 -                                                                                  |                     | 動作湿度                    | 20%~80%(結露なきこと)                   |  |
|                                               | 読み込み ×24 ×24 ×24                                                                                |                     |                         |                                   |  |
| Labelflash™の                                  | 解像度 描画時間 描i                                                                                     | 画                   | 外形寸法                    | 138(W)×143(D)×21(H)mm (突起部分を除く)   |  |
| レーベル面描画速度                                     | 303dpi   約11分   標準                                                                              | 準                   | 而早                      |                                   |  |
| ※書き込み時間は1枚あたりの目安です。デザ<br>インや設定によって描画時間は変動します。 | 605dpi 約21分 画質                                                                                  | 優先                  | 貝里                      | が380g (ACアタフターを际く)                |  |

|                                                                                           | 煙が出たり、変な臭いや音がしたら、すぐに使用を中止してください。<br>電源を切ってコンセントから電源ブラグを抜いてください。そのまま使用すると火災・感電の原因になります。                                                                                                    |
|-------------------------------------------------------------------------------------------|----------------------------------------------------------------------------------------------------|
| <b>発</b> 火注意                                                                              | 本製品を取り付ける場合は、本書「セットアップガイド」で接続方法をご確認<br>になり、以下のことにご注意ください。<br>●接続ケーブルなどの部品は、必ず茶付品または指定品をご使用ください、故障や動作不良の原因になります。<br>●接続するコネクターやケーブルを間違えると、パンコン本体やケーブルから発煙したり火災の原因になります。                                                                                                    |
|                                                                                           | 本製品の取り付け/取り外しの際は、必ず本書「セットアップガイド」で<br>取り付け/取り外し方法をご確認ください。<br>間違った操作を行うと火災・感電・動作不良の原因になります。                                                                                                    |
| $\bigotimes_{\#\!\!\!\!\!\!\!\!\!\!\!\!\!\!\!\!\!\!\!\!\!\!\!\!\!\!\!\!\!\!\!\!\!\!\!\!$  | 本体を漂らさないでください。<br>火災・感電の原因になります。お風呂場、雨天、降雪中、海岸、水辺でのご使用は、特にご注意ください。                                                                                                    |
| $\bigotimes_{\underline{\#}\underline{\Bbbk}}$                                            | 内部のレーザー光線を直視すると視覚障害を起こす恐れがあります。<br>内部をのぞきこまないでください。                                                                                                    |
| 酸守           酸守           感電注意           感染注意           発火注意                              | <ul> <li>ACアダブターの取り扱いは以下のことにご注意ください。</li> <li>火災・感電の原因になります。</li> <li>●ACアダブターを使用する際は、必ず添付のACアダブターもしくは指定のACアダブターを使用してください。</li> <li>●添付ACアダブターの上はものをのせたり、かぶせたりしないでください。</li> <li>●ACアダブターのとにものをのせたり、かぶせたりしないでください。</li> <li>●ACアダブターを保温・保湿性の高いもの(じゅうたん・スポンジ・ダンボール箱・発泡スチロールなど)の上ではご使用にならないぐください。</li> <li>●ACアダブターはAC100V以外の電圧で使用しないでください。本製品に添付のACアダブターは、AC100V専用です。指定以外の電源電圧で使用しないでください。</li> </ul>                                                                                                    |
|                                                                                           | 本製品を使用中にデータなどが消失した場合でも、データなどの保証は<br>一切いたしかねます。<br>故障に備えて定期的にバックアップをお取りください。                                                                                                    |
|                                                                                           | 本製品は以下のような場所で保管・使用しないでください。<br>故障の原因になることがあります。<br>《使用時保管時の制限》●振動や電撃の加わる場所●直射日光のあたる場所●湿気やホコリが多い場所<br>温度差の激しい場所●熱の発生する物の近く(ストーズトークなど)●強い 磁力電波の発生する物の近く<br>(磁石、ディスプレイ、スピーカ、ラジオ、無線機など)●水気の多い場所(台所、浴室など)●傾いた場所● 腐食<br>性力ス雰囲気中(Cle. LHS. NH-3. SO2. NO-Xなど)●静電気の影響の強い場所<br>《使用時のみの制限》●保温、保湿性の高いものの近く(じゅうたん、スポンジ、ダンポール、発泡スチロール<br>など)●製品に通気孔がある場合は、過気孔がいさがるような場所                                                                                                    |
|                                                                                           | 本製品は精密部品です。以下の注意をしてください。<br>●落としたり、衝撃を加えない。●本製品の上に水などの液体や、クリップなどの小部品を置かない<br>●重いものを上にのせない ●本製品のそばで飲食・喫煙などをしない                                                                                                    |
| $\bigotimes_{\#\!\!\!\!\!\!\!\!\!\!\!\!\!\!\!\!\!\!\!\!\!\!\!\!\!\!\!\!\!\!\!\!\!\!\!\!$  | アクセスランプ点灯/点滅中に電源を切ったり、パソコンをリセットしないでください、<br>故障の原因になったリ、アータが消失するおそれがあります。                                                                                                    |
| $\bigotimes_{\underline{\#}\underline{\Bbbk}}$                                            | 本体内部に液体、金属、たばこの煙などの異物が入らないようにしてください。                                                                                                    |
| <b>日</b><br>版守                                                                            | 本体についた汚れなどを落とす場合は、柔らかい布で乾拭きしてください。<br>●洗剤で汚れを落とす場合は、必ず中性洗剤を水で薄めてご使用ください。 ●ハジジンアルコール、シンナ<br>ー系の溶剤を含んでいるものは使用しないでください。 ●市販のクリーニングキットを使用して、本製品の<br>クリーニング作業を行わないでください。 30歳                                                                                                    |
|                                                                                           | レンズには触れないでください。<br>音とびやアータの書き込み・読み込み時の不具合の原因になります。                                                                                                    |
| <b>О</b><br>Ж <del>?</del>                                                                | メディアの取り扱いについては以下をお守りください。 ・メディアを直接持つときは光沢のある場所に触らないようにしてください。両端をはさむようにして持つか、中央の穴と端をはされてくたさい。 ・正しい再生をするためと、振動や回転音が大きくなるなどのトラブルを防くため、メディアに紙やシールなどを貼らないでください。 ・びびの入ったメディアや反ってしまったメディアは絶対に使用しないでください。また、割れたメディアをテーブ類や振着剤で貼りあわせて使用しないでください、高速回転しますので、欠陥のあるメディアは危険です。 メディアに異物(CD-Rメディアの仕切りなど)か付いていないことを十分ご確認の上、ドライブに挿入してください。昇物が付いたまま挿入すると、故障の原因になります。                                                                                                    |
| 及び本書は株<br>には法律で禁じ<br>や機器、及び海<br>Jません。これ<br>社ではいかな<br>全を期される。<br>を、弊社は本事<br>s for use only | :式会社アイ・オー・データ機器の著作物です。したかって、本製品及び本書の一部または全部を無断で複製、複写、転載、改<br>らわています。2)本製品は、医療機器、原子力設備や機器、航空宇宙機器、輸送設備や機器、兵器システムなどの人命に<br>遮中継続、宇宙衛星などの高度な信頼性を必要とする設備や機器としての使用またはこれらに組み込んでの使用は意図<br>5.設備や機器、制御システムなどに本製品を使用され、本製品の故障により、人身帯拡、火災事故、社会的な損害などが生<br>る質件も負いかねます。設備や機器、制御ンステムなどにおいて、冗長設計、火災症状が預設計、調動作防止設計など、安全<br>とうご注意願います。3)本製品は日本国内仕様です。本製品を日本国外で使用された場合、弊社は一切の責任を負いか<br>4品に関い、日本国外への技術サポート、及びアフターサービス等を行っておりませんので、寺めご了承ください、(This<br>yin Japan、We bear no responsibility for any damages or Josses arising rom use of, or inability to use, this |

vulside Japan and provide no technical support or after-service for this product outside Japan.) 4) 本製品は1外国為普及 去」の規定により輸出規制製品に該当する場合があります。国外に持ち出す際には、日本国政府の輸出許可申請などの手続きが必要に

あります。 5) 本製品を運用した結果の他への影響については、上記にかかわらず責任は負いかねます

# 1.準備しよう

∦寥┏╸

添付のUSBケーブルを接続します。

Bコネクター(1

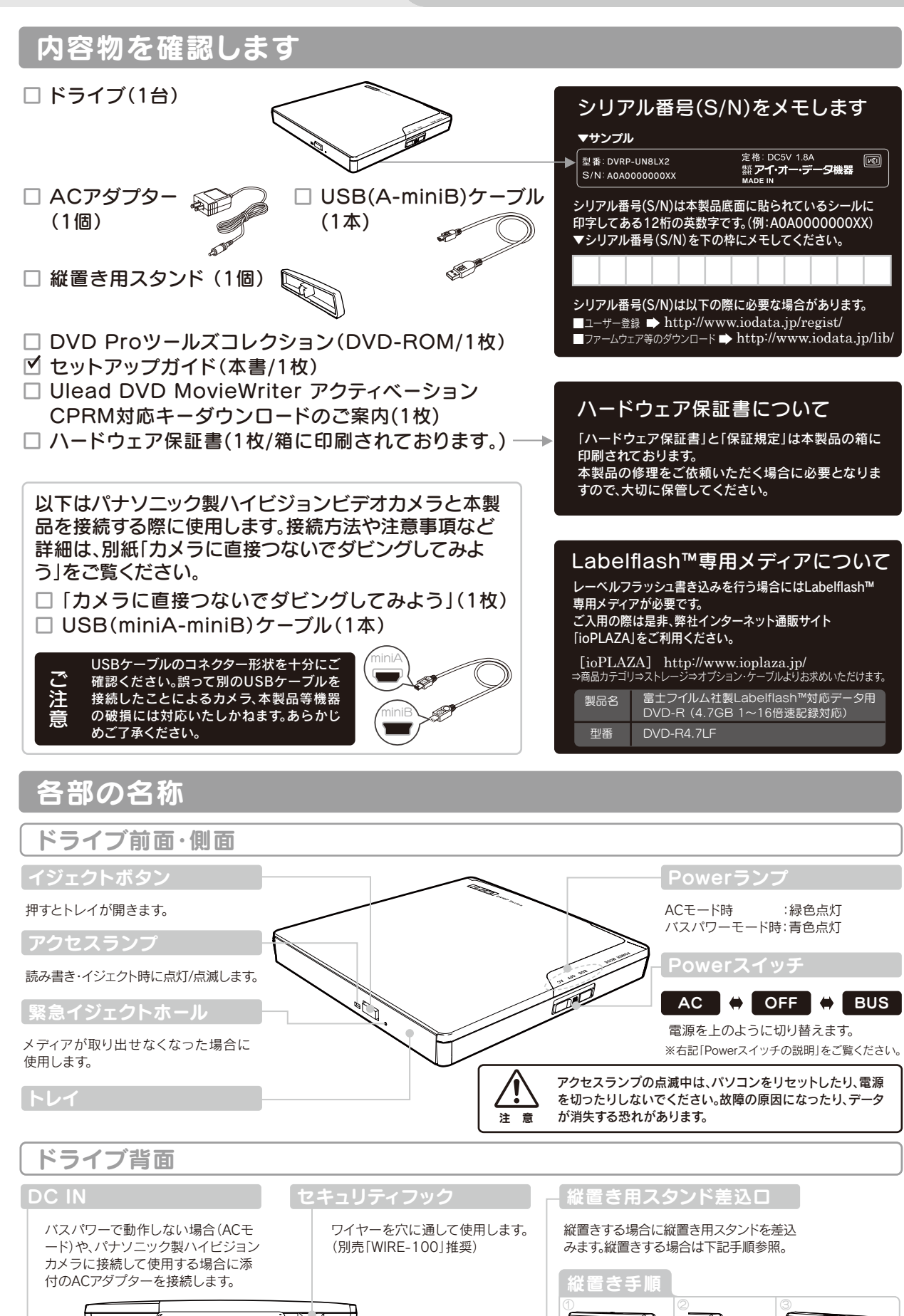

横置時はドライブに装着したまま使用し

ます。縦置きする場合は右記手順参照。

# 2. 接続しよう

## 「本製品をパソコンに接続します

※セットアップを行う場合には、Windowsを管理者(Administrator)権限でログオンしてください。

#### 手順.1

#### 本製品に添付のUSBケーブルをつなぎます。

添付のUSBケーブル以外は使用しないでください。本製品やパ コンの故障の原因となります。

### 手順.2(ACモードの場合のみ)

添付のACアダプターを本製品と電源コンセントにつな ぎます。

他のUSB機器と併用される場合はACモードでご使用ください。

#### 手順.3

#### 電源を入れます。(用途およびパソコン環境にあわせて Powerスイッチを AC または BUS にします。)

バスパワーモードで使用する場合、必ず「バスパワー診断プログラム」でご使用のパソ コンでのバスパワー動作の可否を診断してください。(右記【3.診断しよう】参照)「バ スパワー診断プログラム」を実行する場合は、バスパワーモードに設定してください。

### Powerスイッチの説明 【ACモード】 AC

ACアダプターからの給電で動作します。 電源が切れた状態になります。

【バスパワーモード】 BUS USBポートからの給電のみで動作します。

#### 手順.4

OFF

#### パソコンのUSBポートにつなぎます。

本製品はOSに標準で搭載されているドライバを使用するため、ドライバをインストール する必要はありません。

#### 手順.5

さしこむ

[マイコンピュータ](または[コンピュータ])を開き、本 製品のアイコンが追加されていることを確認します。

↑ (画面例: Windows XP、ACモードで メディア未挿入時)

## こんなときには

#### アイコンが追加されていない場合

●バスパワーの場合、供給電力が不足している可能性があります。ACモードで接続し直して、ご使用ください。

- ●「表示]メニューの「最新の情報に更新]をクリックしてみてください。
- ●ケーブルの接続が正しく行われていることをご確認ください。(パソコンの電源を切り、再度ケーブルを抜き差し してください。)また、別のUSBポートに挿し直してみてください。
- ●添付のDVD-ROMに収録されているQ&Aの「本製品をパソコンに接続しても認識しない(本製品のアイコンが マイコンピュータ(またはコンピュータ)に表示されない)」をご参照ください。

### 「新しいハードウェア」画面が表示されたまま消えない場合

[キャンセル]ボタンをクリックし、本製品のケーブルをパソコンから取り外します。 パソコンを再起動して、取り外したケーブルをパソコンにつなぎます。

|                   |                  | (        |            |         |  |
|-------------------|------------------|----------|------------|---------|--|
|                   |                  |          |            |         |  |
|                   |                  |          |            |         |  |
|                   |                  |          |            |         |  |
|                   |                  |          |            |         |  |
|                   |                  |          |            |         |  |
|                   |                  |          |            |         |  |
|                   |                  |          |            |         |  |
| 2 マイ コンI<br>ファイルの | 21-9<br>周報(D) あ示 | (v) お死に7 | (1)(A) ウール | D A&700 |  |
| Q #5 -            | 0.0              | Pan      | C 7015     |         |  |

手順.4

※機種によりUSB

異なります。

ポートの位置は

10° (0)

#### ●ケーブルを抜くときは、ケーブル部分を引っ張らないで、コネクターを持 って抜いてください。

●一部のウイルス対策ソフトがインストールされている場合には、動作; 不安定になる場合があります。

5 ●本製品は、パソコンの省電力機能には対応しておりません。

E ●本製品をバスパワーモードでノートパソコンに使用する場合、ノートパ ソコンをAC電源に接続してください。

●本製品を長時間使用した場合は、一旦メディアを取り出し数分おいてか ら書き込みを行ってください。

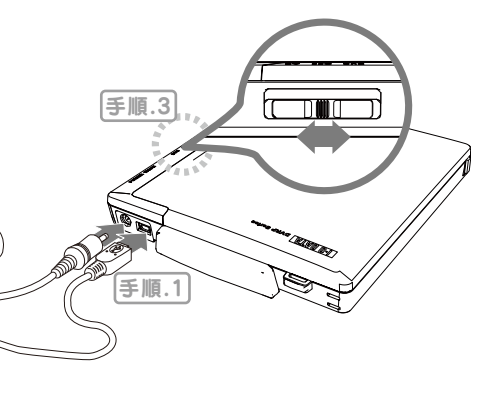

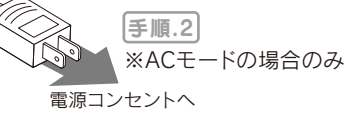

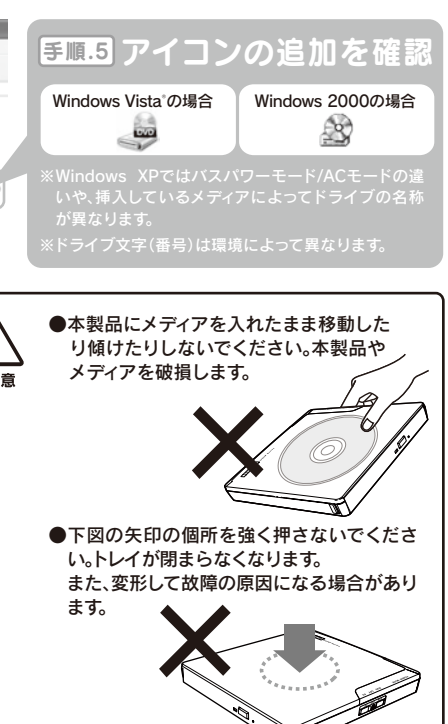

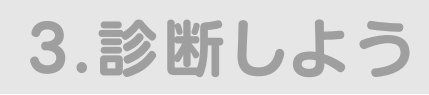

### バスパワー動作の可否を診断します

「バスパワー診断プログラム」でお使いのパソコンにて本製品がバスパワー動作可能かどうかを診断します。 バスパワーで使用する場合は必ず診断を行ってください。

手順.1

#### ACモードで接続した本製品に、添付DVD-ROMを挿入します。

#### 手順.2

メニューが表示されたら[バスパワー診断プログラム]を クリックします。

#### 手順.3

[OK]ボタンをクリックします。

⇒デスクトップ上に「バスパワー診断プログラム」フォルダがコピーされます。 | クリック ろ

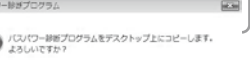

手順.4

添付DVD-ROMを取り出し、パソコンから本製品を一旦取り外します。 その後、本製品をバスパワーモードで接続しなおします。

| <ul> <li></li></ul>                                                          | 売してください。                                                                                                    |
|------------------------------------------------------------------------------|----------------------------------------------------------------------------------------------------|
| 手順.5                                                                         |                                                                                                    |
| 手順.3でコピーされた「バスパワー診断プログラム」<br>フォルダを開き、[CheckBusPower.exe]ファイル<br>をダブルクリックします。 | 順にダブルクリック<br>ゆうし、<br>「ひつーは新<br>「ひつーは新<br>ののうし、<br>マー<br>し、<br>し、<br>し、<br>し、<br>し、<br>し、<br>し、<br>し、<br>し、<br>し、 |
| 手順.6<br>[次に進む]ボタンをクリックします。 クリッ                                               |                                                                                                    |
| 手順.7<br>実行するテストのボタンをクリックします。                                                 |                                                                                                    |
|                                                                              |                                                                                                    |
| 手順.8                                                                         | OI                                                                                                    |
| - 本型島のトレイが閉るます 以下のメディアを挿入します                                                 | a kiela                                                                                                    |

本製品のトレイが開きます。以下のメデイアを挿入します。 DVD-RAM書込みテストの場合:空のDVD-RAMメディア 読み込みテストの場合:添付DVD-ROM

手順.9

#### 診断結果が表示され、トレイが開きます。

|      | DVD-RAM書込みテスト                                    | 読み込みテスト                                       |
|------|--------------------------------------------------|-----------------------------------------------|
| 〇の場合 | 本製品はDVD-RAMを含む全てのDVD/CDメ<br>ディアをバスパワーでご使用いただけます。 | 本製品はDVD-RAM以外のDVD/CDメディアを<br>バスパワーでご使用いただけます。 |
| 入の場合 | 本製品はバスパワーでDVD-RAMをご使用いた<br>だけません。                | 本製品はACモードでお使いください。                            |

●診断結果は、お使いのパソコンでの動作を完全に保証するものではありません。

- ●本製品の動作が不安定な場合は、診断結果に関わらず、ACアダプターを接続してお使いください。
- . ●パソコン本体のUSBポートの電源供給性能により、バスパワーで動作しない場合があります。その場 合には、ACアダプターを接続してご使用ください。

●パソコンに複数のUSBポートがある場合、ポートによっては電源供給能力に違いがある場合があります。

#### 手順.10

メディアを取り出し、[閉じる]ボタンをクリックします。

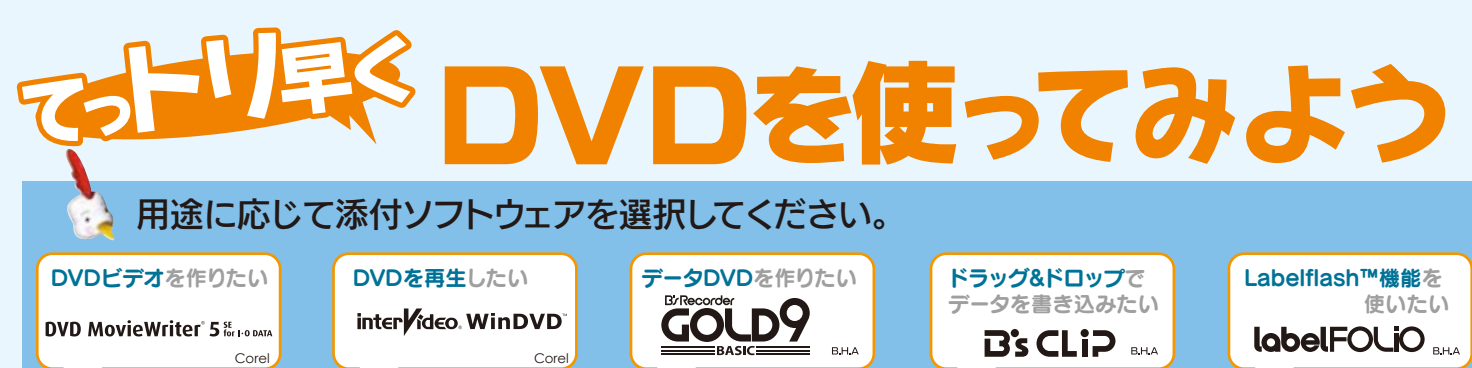

ールしてください

#### データライティングソフト パケットライトソフト 通常のデータ CD/DVD 作成に加 ンストールすると、DVD-RAM えて、 暗号化 CD/DVD を作成す ±RW/CD-RW メディアに ることもできます。 グ&ドロップでデータを書き むことができます。 ※他のデータライティングリフト\* 他のデータライティング、 いる場合には、本ソフトをインス ルする前にそれらのソフトをアン・ る場合には、本ソフトを

する前にそれらのソフトをアン

ールしてください。

Labelflash™

うためのソフトです。

書き込みソフト

abelflash™機能を用いて、対応

メディアのレーベル面に描画を行

ノーベルのデザインも同時に行え

※先にB's Recorder GOLD9 BASICが ンストールされている必要があります。

#### \*DirectX 9がインストールされてい い環境では、B's Recorder GOLD BASICのインストール時に Direct DVD MovieWriter 5 SE for I-O DATA ンストール時に DirectX が自動的にインストールされます 順でインストールが始まります。 添付の「DVD Pro ツールズコレクション」DVD-ROMにはその他に以下のソフトウェアも収録されています。 データバックアップソフト:あらかじめ設定しておくだけで自動的にデータのバックアップを取ることができます。 EasySaver LE バスパワー診断 お使いのパソコンにて本製品がバスパワー動作可能かを確認するプログラムです。(本紙表面【3.診断しよう】参照 プログラム Quick Original ドライブコントロールユーティリティ:パソコンシャットダウン時にメディアの取り出し忘れを防ぐユーティリティソフトです。

# 用途に応じて必要なソフトウェアをインストールしてください。

DVD再生ソフト

もいの DVD や作成した DVD F

t、または家庭用 DVD レコータ

D-RAM を再生することができ

DVD MovieWriter 5 SE for I-O DATA

で録画された DVD±R/RW

《Windows 2000非対例

DVDオーサリングソフト

既存の映像ファイルや DV カメラ

の映像を使って、DVD ビデオを

% [DVD MovieWriter 5 SE for I-C

DVD MovieWriter 5 SE for I-0

順でインストールが始まります。

作成する際に使用します。

※Windows 2000非対応

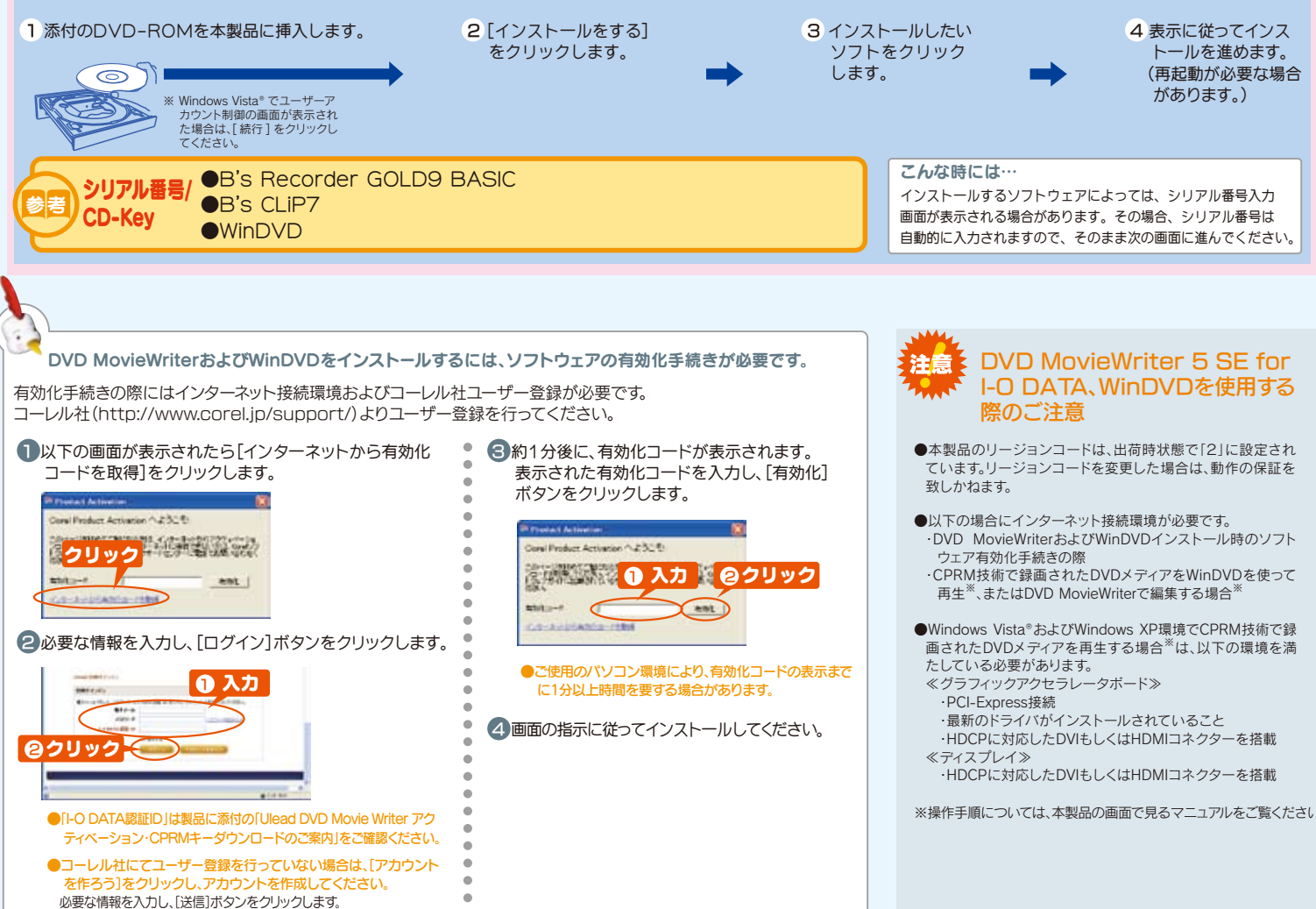

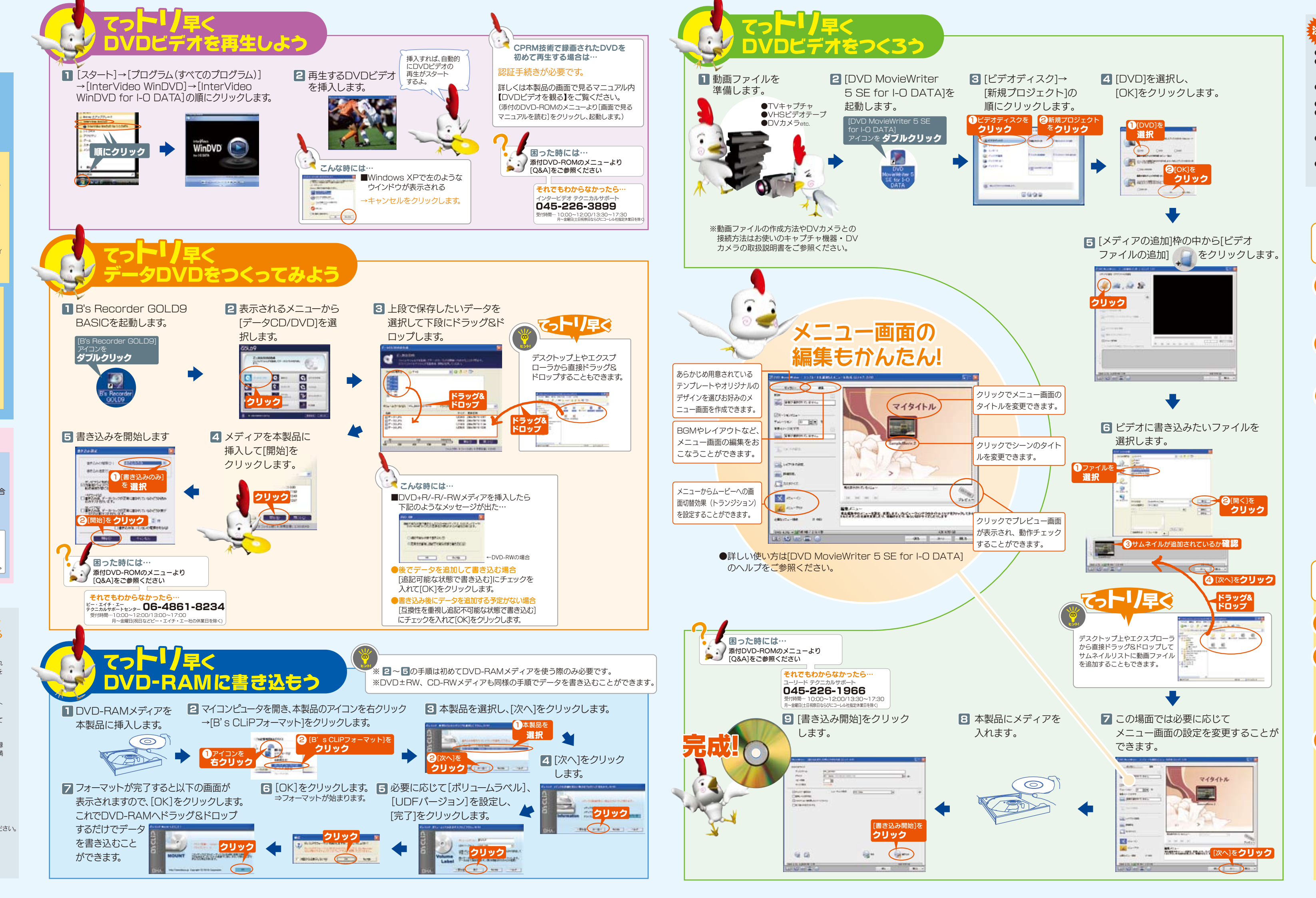

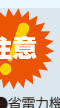

#### 注意 B's Recorder GOLD + B's CLiPを使用する際のご注意

●省電力機能を無効(オフ)にしてください。無効(オフ)にしないで書き込みを行うと、書き込みに失敗する場合があります。 ●「B's Recorder GOLD」にてコピー禁止機能付き DVD を作成する場合には、本紙表面「推奨メティア]欄にてご案内しており ●マルチセッション・マルチボーダー(セッション単位でデータを追記することです。)記録したメディアの使用済み容量を知りますメーカー製の CPRM 対応 DVD-R/RW for VIDEO メディアをご利用ください。 たい場合は、IB's Recorder GOLDIの「メディア」メニューの「情報」を選択してください、エクスプローラの「ファイル」メニュー 

ハードディスクにいったんデータを書き込んでから、メディアへの書き込みを行う場合、書き込むファイルと同じサイズの空

- の「プロパティ」を選択すると表示される"使用領域"では、OSの仕様により最後のセッションの容量しか表示されません。 ●2 層 DVD+Rメディアにマルチセッションで書き込みを行った場合、他のドライブでは最初のセッションのみ読み込むことが ●B's Recorder GOLD のエラー回避機能のチェックを外さないでください
- ●2 層 DVD±Rメディアに[B's CLiP]で書き込みを行った場合、他のドライブで読み込むことはできません
- ●一度でも書き込みに失敗した DVD+R/-R/CD-Rメディアは使用しないでください。正常に動作しない場合があります。また、 ●他の CD/DVD ドライブを読み込み元ドライブとして使用する場合の注意 書き込みに失敗した DVD+RW/-RAM/CD-RW メディアはTB's Recorder GOLD Iを使用していったんデータを消去し [B's Recorder GOLD Iが対応していない CD/DVD ドライブ<sup>※</sup>の場合は、読み込み元ドライブ(コピー元)としてご利用いた た後にご利用ください。
- 本製品を使用してください。
- GOLDIや「B's Frase」でいったん標準消去してから、「B's CLiPIで再フォーマットしてください。

- き容量がハードディスク上に必要です。
- 「環境設定」→「ドライブ設定」→「高度なドライブ設定」で、"転送速度エラー回避機能"を ON にしてください。※エラー回避 機能が常時 ON になっているドライブでは、「高度なドライブ設定」のボタンは表示されません
- だくことができません。その場合は本製品を読み込み元ドライブとしてご利用ください。

- バックアップしたメディアを使用して HDD を元に戻す際には、MS-DOS で認識可能な DVD/CD ドライブが必要です。

で困ったら・

inter**l**ideo. WinDVD<sup>®</sup>

確認する

コーレル株式会社

使用上のご注意

お問い合わせください

証いたしかねます。

音録商標です。

デジタルライフの夢を拡げる

株式 アイ・オー・デ

商標について

合は、法律の専門家にご相談ください。

「著作権について

フトウェアの画面で見るマニュアル

各ソフトウェアを起動し、ヘルプ起動します。

http://www.corel.jp/support/

それでも解決しなかったら

インタービデオ テクニカルサポート

サポートに問い合わせる。

TEL 045-226-3899

FAX 045-226-3895

受付時間…10:00~12:00/13:30~17:30

月~金曜日(土日祝祭日ならびにコーレル社指定休業日を除く)

http://www.corel.jp/support/

●E-Mail:上記URLに掲載されている専用のメールフォームにて お問い合わせください。

この製品またはソフトウェアは、あなたが著作権保有者であるか、著作

です。もしあなた白身が著作権を所有していない場合か、著作権保有者

から複製許諾を得ていない場合は、著作権法の侵害となり、損害賠償を

■本製品以外での使用は保証できません。また、本製品で他のライティ

ングソフトウェアを使用して万一障害が発生した場合は弊社ではサ

ポートいたしかねます。ご使用のライティングソフトウェアメーカーに

DVD+RW/-RW、CD-RWメディアの消去(初期化)は書き込みを行

本製品は、日本の地域コードである「2」に設定されています。ソフトウ

●Microsoft® Windows® Windows Vista®は 米国 Microsoft Corpo

VDプレーヤーなどで他の地域コードに設定した場合、弊社では係

さむ補償義務を負うことがあります。御自身の権利について不明確な場

権保有者から複製の許諾を得ている素材を制作する手段と

本製品のライティングソフトウェアについて

■書き込みに失敗したメディアの保証はいたしておりません

ったライティングソフトウェアを使用してください。

●I-O DATAは、株式会社アイ・オー・データ機器の登録商標です。

●Labelflash™は、ヤマハ株式会社の商標です。 ●その他、一般に会社名、製品名は各社の商標または登録商標で

■「B's CLIP IはCPRMに対応しておりません。

(地域コード(リージョンコード)について

ホームページでサポート情報を見る。

●いったん [B's Recorder GOLD]と本製品で書き込みを行ったメディアに追記する場合は、必ず [B's Recorder GOLD]と本製 ※ ㈱ビー・エイチ・エーへ対応の有無をお問い合わせください。 品を使用してください。また、いったん「B's CLiP」と本製品で書き込みを行ったメティアに追記する場合は、必ず「B's CLiP」と
●音楽データを書き込んだ CD-R/RW メティアを再生するには、再生する CD ブレーヤーが CD-R/RW メティアに対応してい る必要があります。 ●一度[B's CLiP]でフォーマットした DVD+RW/-RW/-RW/-RW メディアを再フォーマットする場合は、[B's Recorder ●Windows 2000 でお使いの場合には、ドライブのデジタル CD 再生を無効にしてください。 ●HDD バックアップ機能について **Bったときには** GOLD9 \* B's CLIP DVD MovieWriter<sup>®</sup> 5 for 1.0 DATA **lobelFOLIO**で困ったら・ で困ったら・ フトウェアの画面で見るマニュアル フトウェアの画面で見るマニュアル 確認する。 確認する。 [スタート]メニューの[DVD MovieWriter 5 [スタート]メニューの[B.H.A]または各ソフトウェア SE for I-O DATA]から開きます。 のヘルプから起動します。 9 ホームページでサポート情報を見る。 トームページでサポート情報を見る http://help.bha.co.jp/ http://www.ulead.co.jp/support/ それでも解決しなかったら それでも解決しなかったら ポートに問い合わせる。 ポートに問い合わせる。 コーレル株式会社 株式会社ビー・エイチ・エー ユーリード テクニカルサポート テクニカルサポートセンター TEL 045-226-1966 TEL 06-4861-8234 受付時間…10.00~12.00/13:30~17:30 受付時間…10:00~12:00/13:00~17:00 日~金曜日(十日祝祭日ならびにコーレル社指定休業日を除く 月~金曜日(祝日などビー・エイチ・エー社の休業日を除く) ※お問い合わせの際はユーザー登録が必要です。 ※シリアルNo.はインストール時の表示か、各ソフトウェアを起動し【バー ※お問い合わせの際はビー・エイチ・エー社へのコーザー登録か ョン情報】等各ソフトウェアについ http://www.bha.co.ip/ http://www.ulead.co.jp/support/ ●E-Mail:上記URLに掲載されている専用のメールフォームにて ●E-Mail:上記Webサイトのサポートページよりお問い合わせください お問い合わせください。 修理を依頼する前に 修理について 以下の事項をご確認ください。 ●お客様が貼られたシールなどについて 修理の際に、製品ごと取り替えることがあります。その際、表面に貼られているシールなどは失われますので、ご了承ください。 DVDドライブ本体 や EasySaver LE、 👟 バスパワー診断で困ったら・・ ●修理金額について ■保証期間中は、無料にて修理いたします。ただし、ハードウェア保 証書に記載されている「保証規定」に該当する場合は、有料となり す。※保証期間については、ハードウェア保証書をご覧くださ ■保証期間が終了した場合は、有料にて修理いたします。 添付のDVD-ROMに収録されている ※弊社が販売終了してから一定期間が過ぎた製品は、修理ができなくなる場合が 画面で見るマニュアルのQ&Aを確認する ■お送りいただいた後、有料修理となった場合のみ、往復はがきにて 修理金額をご案内いたします。修理するかをご検討の上、検討結果 を記入してご返送ください。(ご依頼時にFAX番号をお知らせい ただければ、修理金額をFAXにてご連絡させていただきます。) 修理依頼手順 ●製品Q&A、Newsなど 1.メモに控え、お手元に置いてください。 http://www.iodata.jp/support お送り頂く製品の製品名、シリアル番号(製品に貼付されたシー) 記載されています。)、お送りいただいた日時をメモに控え、お手元に ●最新サポートソフト http://www.iodata.jp/lib/ 2.これらを用意してください。 ■必要事項を記入した本製品のハードウェア保証書(コピー不可) ※ただし、保証期間が終了した場合は、必要ありません。 それでも解決しなかったら ■下の内容を書いたもの 🔁 サポートに問い合わせる。 ・返送先[住所/氏名/(あれば)FAX番号]・日中にご連絡できるお電話番号 ご使用環境(機器構成、OSなど)
 ・故障状況(どうなったか) 3.修理品を梱包してください。 株式会社アイ・オー・データ機器 ■上で用意した物を修理品と一緒に梱包してくださ ■輸送時の破損を防ぐため、ご購入時の箱・梱包材にて梱包してください。 ※ご購入時の箱・梱包材ない場合は、厳重に梱包してください。 サポートセンター TEL[東京] 03-3254-1095 4.修理をご依頼ください。 ■修理は、下の送付先までお送りくださいますようお願いいたします。 ※原則として修理品は弊社への持ち込みが前提です。送付される場合は、発送時の TEL[金沢] 076-260-3688 FAX[東京] 03-3254-9055 晋田はお客様、「自相、修理後の返送晋田は整社自相とさせて ■送付の際は、紛失等を避けるため、宅配便か書留郵便小包でお送 FAX[金沢] 076-260-3360 [受付時間] 09:00~17:00 月~金曜日(祝祭日を除く) 〒920-8513 石川県金沢市桜田町2丁目84番地 送付先 アイ・オー・データ第2ビル ※ご提供いただいた個人情報は、製品のお問合せなどアフターサービス及び 株式会社アイ・オー・データ機器 修理センター 宛 顧客満足度向上のアンケート以外の目的には利用いたしません。また、これ らの利用目的の達成に必要な範囲内で業務を委託する場合を除き、お客様 ■修理品到着後、通常約1週間ほどで整社より返送できます。 ホーム ページ: http://www.jodata.jp/support の同意なく第三者へ提供、または第三者と共同して利用いたしません ※ただし、有料の場合や、修理内容によっては、時間がかかる場合があります。 Copyright © 2008 I-O DATA DEVICE, INC. All Rights Reserved. 2008.3.3